# 112-2學期Coursera相關時程及注意事項

# 2024/02

- 2/15(四)前寄出第1次課程邀請函
- 2/26(一)-3/1(五)第三階段選課

# 2024/06

6/16(日)112-2學期成績結算截止
(若授課教師另訂以老師公告為主)

## 2024/01

- 1/10(三)-1/15(一)第一階段選課
- 1/29(一)-2/02(五)第二階段選課

# 2024/03

- 3/4(一)-3/7(四)特殊因素系辦選課
- 3/15(五)前寄出第2次課程邀請函
- 3/15(五)-6/16(日)線上完成課程

▶ 邀請函將於「第2階段網路選課」結束後及「第3階段特殊因素選課」截止時, 將已選課同學名單加入Coursera平台中並發送課程邀請函,請勿自行註冊課程。

coursera

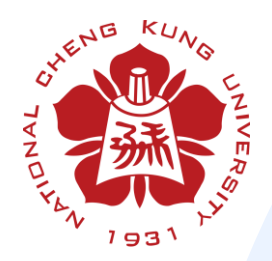

# National Cheng Kung University 2024 Spring semester Switching Between Learning Programs 課程專區切換說明

## coursera

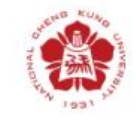

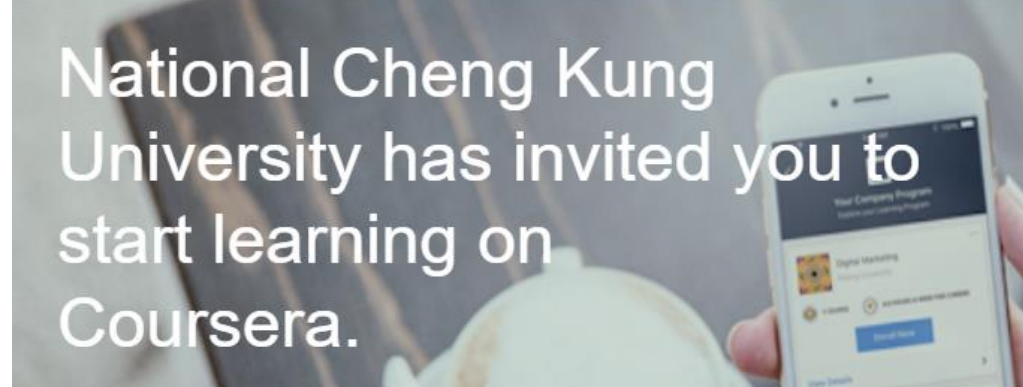

## Hi, 雙語大學!

Congratulations - you have been invited to participate in an online professional development program through Coursera. Select your courses and start learning!

This is your personal invitation. **Do not share it** with anyone else. If anyone else uses it, they'll be able to access your Coursera account.

Ready to get started?

- You will receive ONE invitation to join a Coursera Learning Program supported by NCKU - please accept this invitation and click "Join Now" Button.
- ▶ 您將收到一份加入NCKU < Coursera> 學習計劃的邀請 - 請接受此邀請並 點擊"立即加入"按鈕。

Join Now

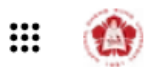

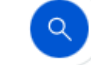

Home My Learning

#### 112-2 Semester Learning Program

### **Recommended by your organization**

Discover the featured courses below or search the Coursera site for more learning opportunities.

### **Course selection**

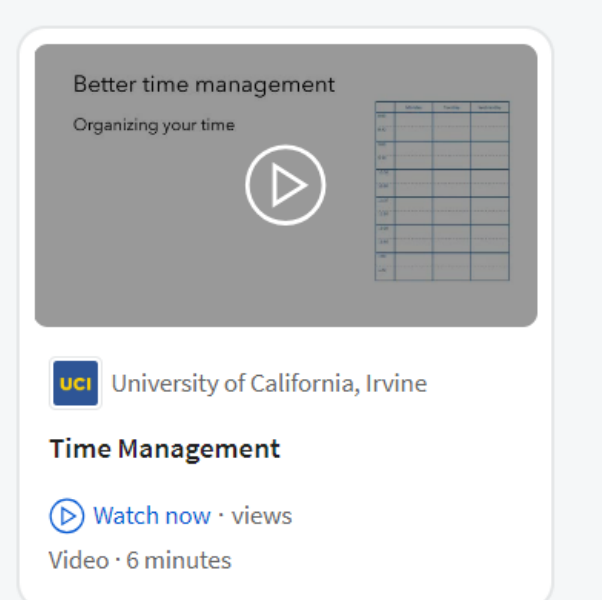

Once you join this "112-2 Semester Learning Program", you can switch between other programs with your chosen subjects.

 $\bigoplus$  English  $\checkmark$ 

coursera

➤ 一旦您加入這個"112-2 Semester Learning Program"計劃,您就可 以在其他計劃與您選擇的科目之 間切換。

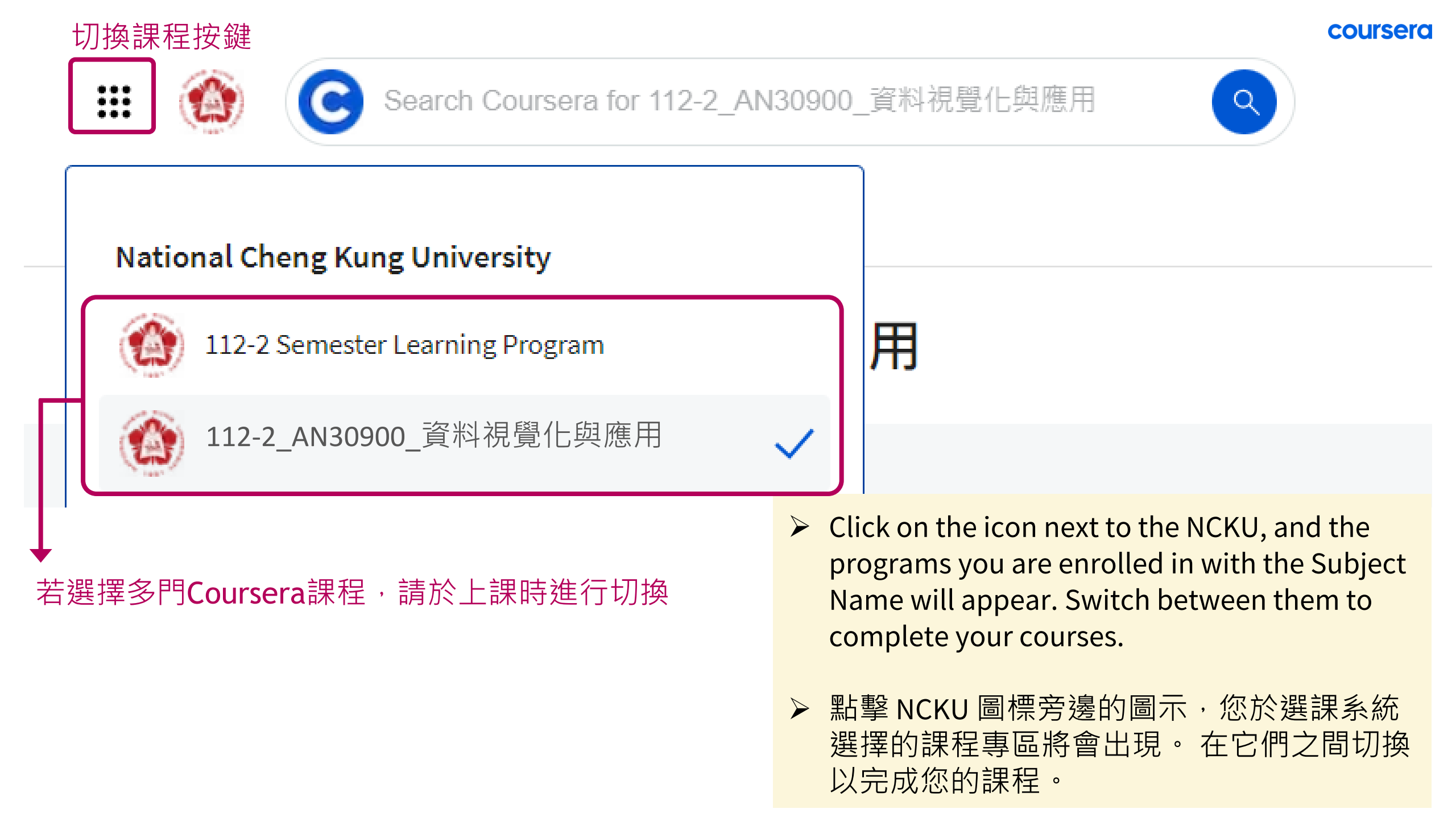

# Coursera 課程註冊 操作說明

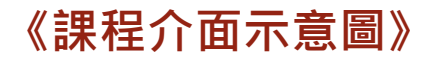

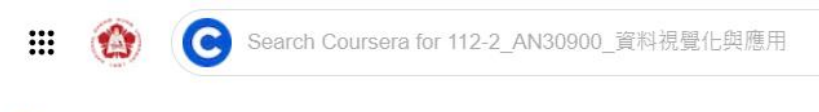

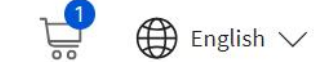

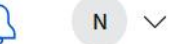

Home My Learning

## 112-2\_AN30900\_資料視覺化與應用 →→ 選課系統課程碼及課程名稱

#### **Recommended by your organization**

Discover the featured courses below or search the Coursera site for more learning opportunities.

切換至課程專區後 下方出現的所有子課程, 皆須分別點選註冊(Enroll), 並完成課程內容

#### 112-2\_AN30900\_資料視覺化與應用

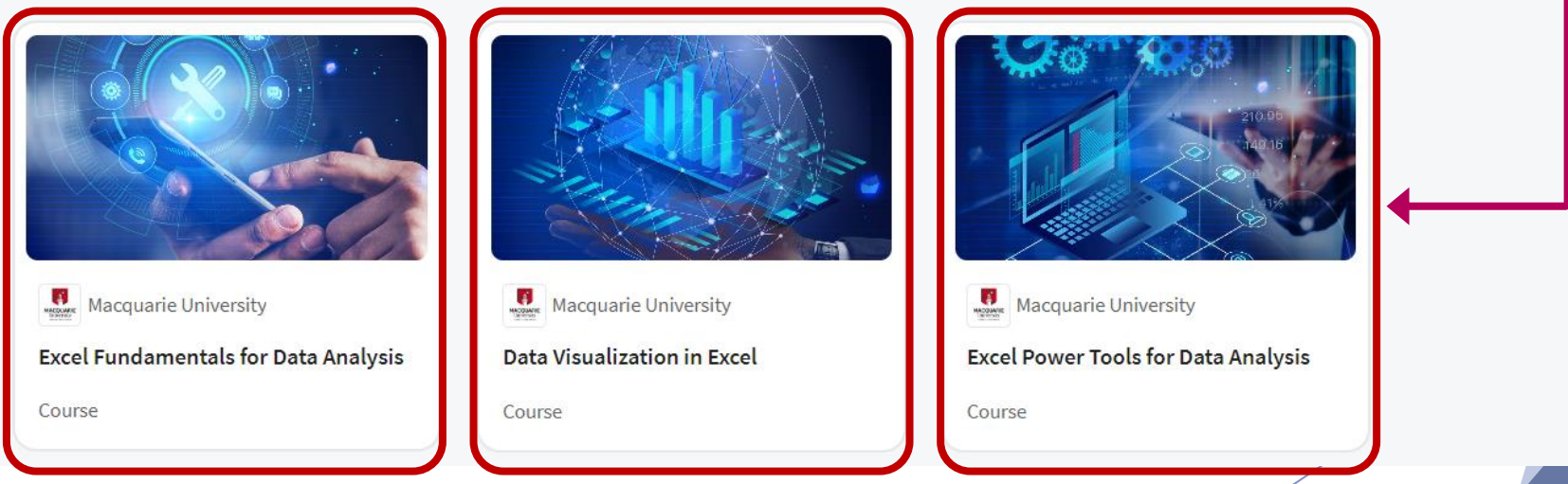

Q

◆ Note:所有Coursera課程,需完成所有課程及測驗並獲得證書,方可於期末獲得成績。